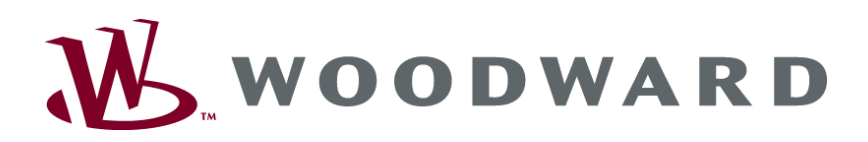

## easYlite-100 Annunciator

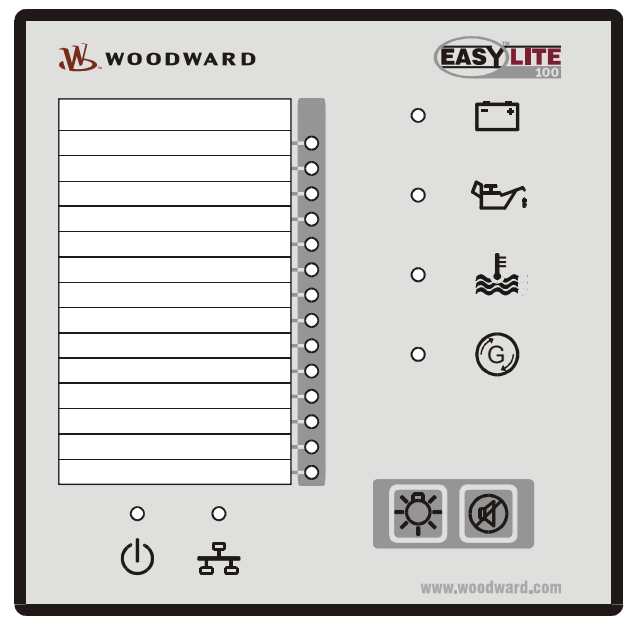

Instruction Manual Software Version 1.0xxx

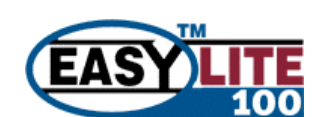

Manual 37307A

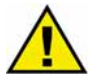

### WARNING

Read this entire manual and all other publications pertaining to the work to be performed before installing, operating, or servicing this equipment. Practice all plant and safety instructions and precautions. Failure to follow instructions can cause personal injury and/or property damage.

The engine, turbine, or other type of prime mover should be equipped with an overspeed (overtemperature, or overpressure, where applicable) shutdown device(s), that operates totally independently of the prime mover control device(s) to protect against runaway or damage to the engine, turbine, or other type of prime mover with possible personal injury or loss of life should the mechanical-hydraulic governor(s) or electric control(s), the actuator(s), fuel control(s), the driving mechanism(s), the linkage(s), or the controlled device(s) fail.

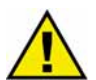

## CAUTION

To prevent damage to a control system that uses an alternator or battery-charging device, make sure the charging device is turned off before disconnecting the battery from the system.

Electronic controls contain static-sensitive parts. Observe the following precautions to prevent damage to these parts.

- Discharge body static before handling the control (with power to the control turned off, contact a grounded surface and maintain contact while handling the control).
- Avoid all plastic, vinyl, and Styrofoam (except antistatic versions) around printed circuit boards.
- Do not touch the components or conductors on a printed circuit board with your hands or with conductive devices.

#### Important definitions

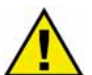

#### WARNING

Indicates a potentially hazardous situation that, if not avoided, could result in death or serious injury.

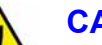

#### CAUTION

indicates a potentially hazardous situation that, if not avoided, could result in damage to equipment.

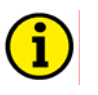

### NOTE

Provides other helpful information that does not fall under the warning or caution categories.

Woodward Governor Company reserves the right to update any portion of this publication at any time. Information provided by Woodward Governor Company is believed to be correct and reliable. However, Woodward Governor Company assumes no responsibility unless otherwise expressly undertaken.

© Woodward Governor Company All Rights Reserved.

## **Revision History**

| Rev. | Date     | Editor | Change                       |
|------|----------|--------|------------------------------|
| NEW  | 05-05-09 | TP     | Release                      |
| А    | 05-06-21 | TP     | CE and UL/cUL listings added |

## Content

| CHAPTER 1. GENERAL INFORMATION               | 6  |
|----------------------------------------------|----|
| Related Documents                            | 6  |
| Overview                                     | 7  |
| CHAPTER 2. ELECTROSTATIC DISCHARGE AWARENESS | 8  |
| CHAPTER 3. HOUSING                           | 9  |
| Dimensions / Panel Cut-Out                   |    |
| Installation                                 |    |
| CHAPTER 4. WIRING DIAGRAM                    |    |
| CHAPTER 5 CONNECTIONS                        | 12 |
| Terminal Arrangement                         |    |
| Power supply                                 |    |
| Relay Output                                 |    |
| Interfaces                                   |    |
| Overview                                     | 14 |
| CAN Bus                                      |    |
| DPC - Direct Configuration Cable             |    |
| CHAPTER 6. OPERATION                         |    |
| Front Panel                                  |    |
| Operation and Display                        |    |
| Purpose of the Status LEDs                   |    |
| Purpose of the Buttons                       |    |
|                                              |    |
| CHAPTER 7. FUNCTIONAL DESCRIPTION            |    |
| Overview                                     |    |
| LED Test                                     |    |
| Silencing the Horn                           |    |
| Function of the Pre-Assigned LEDs            |    |
| CHAPTER 8. CONFIGURATION                     | 20 |
| Restoring Default Values                     | 20 |
| Resetting Via LeoPC1                         | 20 |
| Configuration Using the PC                   | 21 |
| Contiguration of the Genset Controller       |    |
| easylite 100 and easygen-1500                |    |
| eastille-100, eastgen-1500, and a PLC        |    |

| CHAPTER 9. PARAMETERS           |   |
|---------------------------------|---|
| Main Menu                       |   |
| Application                     |   |
| Comm. Interfaces                |   |
| CAN Interfaces                  |   |
| CAN Open RPDO 1                 |   |
| Additional C-SDO                |   |
| System                          |   |
| Codes                           |   |
| Version                         |   |
| A                               | • |
| CHAPTER 10. IECHNICAL DATA      |   |
| APPENDIX A. COMMON              |   |
| Alarm Classes                   |   |
| APPENDIX B. FRONT CUSTOMIZATION |   |
| APPENDIX C. TROUBLESHOOTING     |   |
| APPENDIX D. LIST OF PARAMETERS  |   |
| APPENDIX E. SERVICE OPTIONS     |   |
| Product Service Options         |   |
| Returning Equipment For Repair  |   |
| Packing a Control               |   |
| Return Authorization Number RAN |   |
| Replacement Parts               |   |
| How To Contact Woodward         |   |
| Engineering Services            |   |
| Technical Assistance            |   |

## **Illustrations and Tables**

#### Illustrations

| 9    |
|------|
| 11   |
| 12   |
| 13   |
| 13   |
| 14   |
| 15   |
| 15   |
| 15   |
| 16   |
| 19   |
| . 19 |
|      |
|      |

#### Tables

| Table 1-1: Manual - overview                                                                       | 6  |
|----------------------------------------------------------------------------------------------------|----|
| Table 3-1: Housing - panel cut-out                                                                 | 9  |
| Table 5-1: Power supply - terminal assignment                                                      | 13 |
| Table 5-2: Relay outputs - terminal assignment                                                     |    |
| Table 5-3: Interfaces - connection overview                                                        | 14 |
| Table 5-4: CAN bus - terminal assignment                                                           | 15 |
| Table 6-1: CAN bus status LED signals                                                              | 17 |
| Table 8-1: Configuration settings for easYlite-100 and easYgen-1500 - bus parameters               |    |
| Table 8-2: Configuration settings for easYlite-100 and easYgen-1500 - transmission parameters      | 22 |
| Table 8-3: Configuration settings for easilitie-100 and easilities of the transmission parameters. | 23 |
| Table 9-1: Configurable warning/alarm/status messages                                              | 26 |
| Tuoto y Tr Configuration warning alarmy status messages                                            |    |

## Chapter 1. General Information

## **Related Documents**

### 

| Туре                                                        |                                  | English             | German              |
|-------------------------------------------------------------|----------------------------------|---------------------|---------------------|
|                                                             |                                  |                     |                     |
| easYlite-100 Series                                         |                                  |                     |                     |
| easYlite-100 – Manual                                       | this manual ⇒                    | 37307               |                     |
| easYlite-100 – Brief Manual                                 |                                  | 37308               |                     |
|                                                             |                                  |                     |                     |
| easYgen-1000 Series                                         |                                  |                     |                     |
| easYgen-1000 – Installation Manual                          |                                  | 37320               | GR37320             |
| easYgen-1000 – Configuration Manual                         |                                  | 37321               | GR37321             |
| easYgen-1000 – Operation Manual                             |                                  | 37322               | GR37322             |
| easYgen-1000 – Interface Manual                             |                                  | 37262               | GR37262             |
|                                                             |                                  |                     |                     |
| Additional Manuals                                          |                                  |                     |                     |
| LeoPC1 – User Manual                                        |                                  | 37146               | GR37146             |
| PC program for configuration, parameter visualization, remo | te control, data logging, langua | ige upload, alarm a | nd user management, |
| and event recorder management. This manual describes the u  | se of LeoPC1 software.           |                     |                     |
| LeoPC1 – Engineering Manual                                 |                                  | 37164               | GR37164             |
| PC program for configuration, parameter visualization, remo | te control, data logging, langua | age upload, alarm a | nd user management, |
| and event recorder management. This manual describes the p  | rogramming of LeoPC1 softwa      | are.                |                     |

Table 1-1: Manual - overview

All manuals can be downloaded from the Woodward Publications Server: <u>http://www.woodward.com/pubs/pubpage.cfm</u>

### **Overview**

#### 

The easYlite-100 Series annunciator provides the following functions:

- Genset control status display
- 14 programmable status display LEDs
- 4 pre-assigned status display LEDs
- 1 CAN bus status display LED
- 1 power supply status display LED
- CAN bus communications to genset control

Type designation is as follows:

| easYlite | -xxx |                        |
|----------|------|------------------------|
|          |      | Option                 |
|          |      | [] no option           |
|          |      |                        |
|          |      | Model                  |
|          |      | [100] = Standard model |
|          |      |                        |
|          |      | Туре                   |

Examples:

easYlite-100 (standard easYlite 100)

**Intended Use** The unit must only be operated as described in this manual. The prerequisite for a proper and safe operation of the product is correct transportation, storage, and installation as well as careful operation and maintenance.

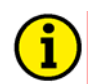

## NOTE

This manual has been developed for a unit fitted with all available options. Inputs/outputs, functions, configuration screens and other details described, which do not exist on your unit may be ignored.

The present manual has been prepared to enable the installation and commissioning of the unit. Because of the large variety of parameter settings, it is not possible to cover every possible combination. The manual is therefore only a guide. In case of incorrect entries or a total loss of functions, the default settings can be taken from the enclosed list of parameters.

## Chapter 2. Electrostatic Discharge Awareness

All electronic equipment is static-sensitive, some components more than others. To protect these components from static damage, you must take special precautions to minimize or eliminate electrostatic discharges.

Follow these precautions when working with or near the control.

- 1. Before performing maintenance on the electronic control, discharge the static electricity on your body to ground by touching and holding a grounded metal object (pipes, cabinets, equipment, etc.).
- Avoid the build-up of static electricity on your body by not wearing clothing made of synthetic materials. Wear cotton or cotton-blend materials as much as possible because these do not store static electric charges as much as synthetics.
- 3. Keep plastic, vinyl, and Styrofoam materials (such as plastic or Styrofoam cups, cup holders, cigarette packages, cellophane wrappers, vinyl books or folders, plastic bottles, and plastic ash trays) away from the control, the modules, and the work area as much as possible.

#### 4. **Opening the control cover may void the unit warranty.**

Do not remove the Printed Circuit Board (PCB) from the control cabinet unless absolutely necessary. If you must remove the PCB from the control cabinet, follow these precautions:

- Ensure that the device is completely de-energized (all connectors must be disconnected).
- Do not touch any part of the PCB except the edges.
- Do not touch the electrical conductors, connectors, or components with conductive devices with your hands.
- When replacing a PCB, keep the new PCB in the protective antistatic bag it comes in until you are ready to install it. Immediately after removing the old PCB from the control cabinet, place it in the protective antistatic bag.

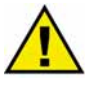

### CAUTION

To prevent damage to electronic components caused by improper handling, read and observe the precautions in Woodward manual 82715, *Guide for Handling and Protection of Electronic Controls, Printed Circuit Boards, and Modules.* 

## Chapter 3. Housing

## **Dimensions / Panel Cut-Out**

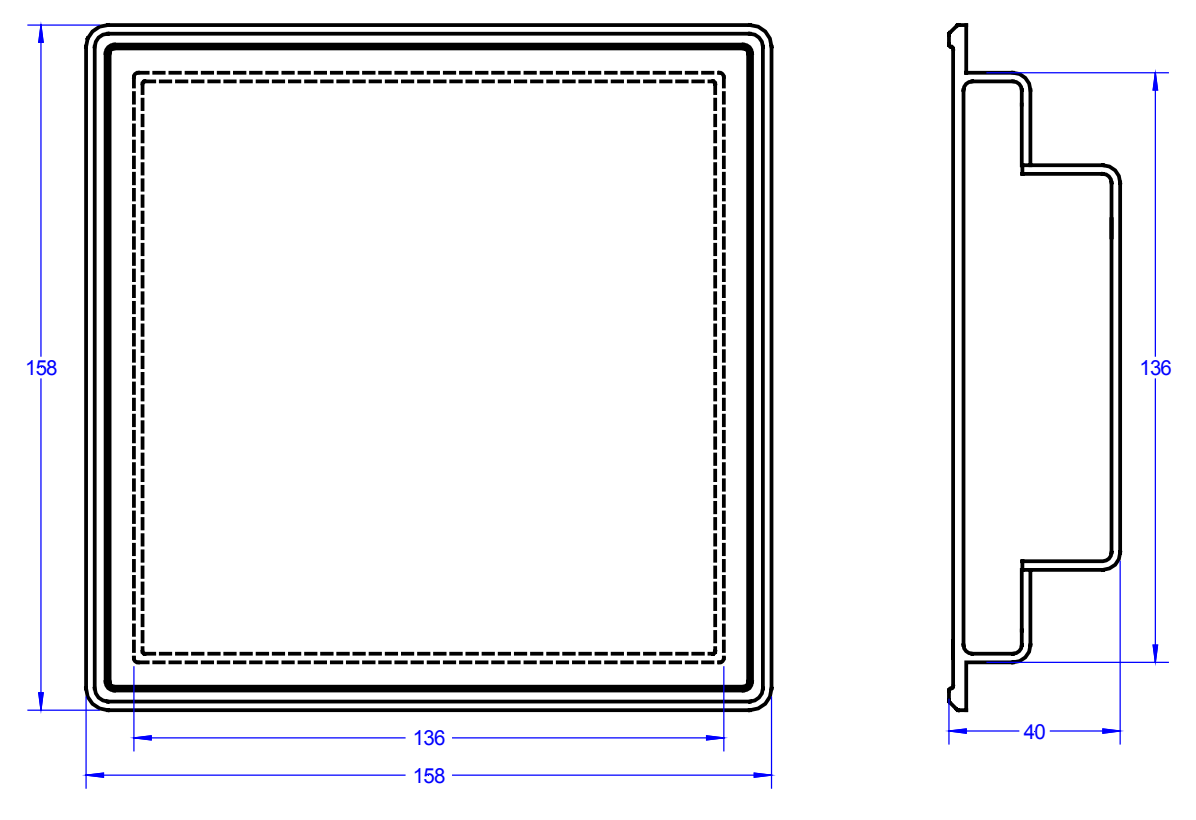

Figure 3-1: Housing - panel cut-out

| Description |                   | Dimension | Tolerance |
|-------------|-------------------|-----------|-----------|
| Height      | Total             | 158 mm    |           |
|             | Panel cut-out     | 138 mm    | + 1.0 mm  |
|             | Housing dimension | 136 mm    |           |
| Width       | Total             | 158 mm    |           |
|             | Panel cut-out     | 138 mm    | + 1.0 mm  |
|             | Housing dimension | 136 mm    |           |
| Depth       | Total             | 40 mm     |           |

Table 3-1: Housing - panel cut-out

## Installation

#### 

For installation into a door panel, proceed as follows:

#### 1. Panel cut-out

Cut out the panel according to the dimensions in Figure 3-1.

#### 2. **Remove terminals**

Loosen the wire connection terminal screws on the back of the unit and remove the wire connection terminal strip if required (1).

#### 3. Loosen clamping screws

Loosen the four clamping screws (1) until they are almost flush with the clamp inserts and tilt the clamp inserts down by  $45^{\circ}$  (2) to remove them from the housing. Do not completely remove the screws from the clamp inserts.

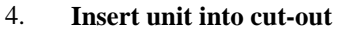

Insert the unit into the panel cut-out. Verify that the unit fits correctly in the cut-out. If the panel cut-out is not big enough, enlarge it accordingly. Ensure that the gasket is placed properly if used. Ensure that the paper strip is not pinched between gasket and panel to maintain isolation.

#### 5. Attach clamp inserts

Re-install the clamp inserts by tilting the insert to a  $45^{\circ}$  angle (1). Insert the nose of the insert into the slot on the side of the housing. Raise the clamp insert so that it is parallel to the control panel (2).

#### 6. **Tighten clamping screws**

Tighten the clamping screws (1) until the control unit is secured to the control panel (2). Over tightening of these screws may result in the clamp inserts or the housing breaking. Do not exceed the recommended tightening torque of 0.1 Nm.

#### 7. **Reattach terminals**

Reattach the wire connection terminal strip (1) and secure them with the side screws.

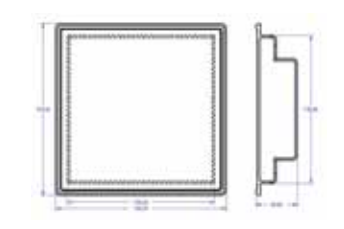

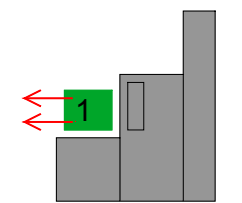

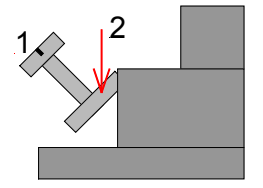

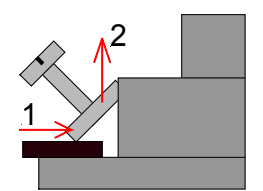

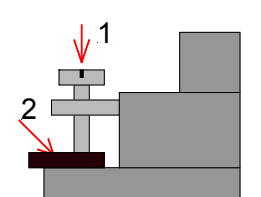

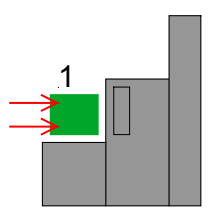

**Note:** If the gasket is damaged, it needs to be replaced. Use only the original gasket kit (P/N 3050-1057) for replacement.

## Chapter 4. Wiring Diagram

|                 | <b>WOODWAR</b>                                                                                                    |               |
|-----------------|----------------------------------------------------------------------------------------------------|---------------|
| nciator)        | The configuration port is located on the back of the display module.<br>The DPC must be connected with this port. |               |
| (Annur          | Relay 1 (Horn)                                                                                                    | <u>1</u><br>2 |
|                 | PE                                                                                                    | - 3           |
| O               | GND                                                                                                    | 4             |
| $\overline{}$   | 12/24 Vdc                                                                                                    | 5             |
| Ylite-          | Internal<br>RC element 1 MOhm 3.3 nF 2,000 V                                                                      |               |
| S<br>S          | Shield                                                                                                    | 6             |
| D<br>D          | CAN-H CAN bus                                                                                                    | 5 7           |
| $\mathbf{\Psi}$ | CAN-L                                                                                                    | 8             |

Subject to technical mocifications.

2005-05-09 | easYlite-100 Wiring Diagram eYI100ww-0519-ap.skf

Figure 4-1: Wiring diagram - easYlite-100

## Chapter 5. Connections

## **Terminal Arrangement**

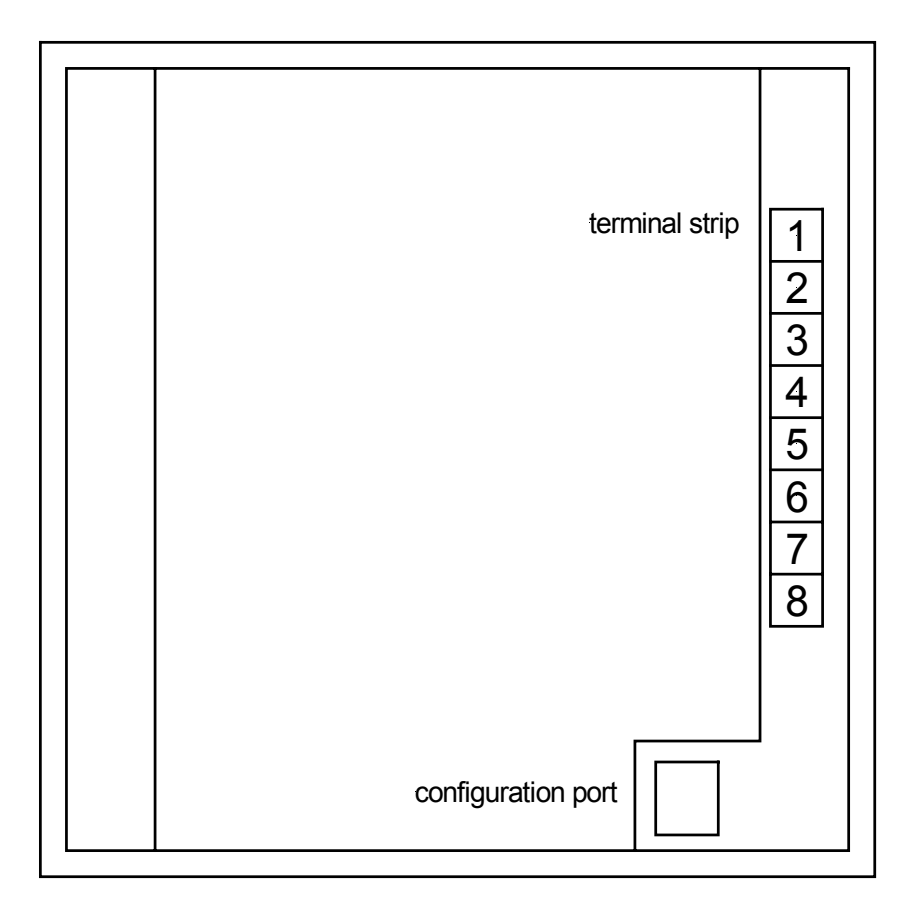

Figure 5-1: easYlite-100 back view - terminal arrangement

## **Power supply**

#### 

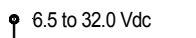

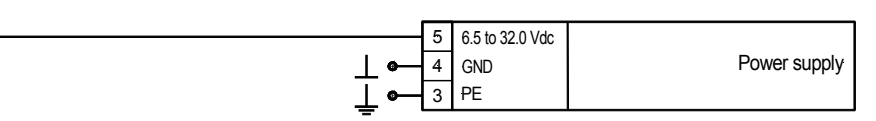

Figure 5-2: Power supply

| Terminal | Description | A <sub>max</sub>    |
|----------|-------------|---------------------|
| 5        | 12/24 Vdc   | 2.5 mm <sup>2</sup> |
| 4        | GND         | 2.5 mm <sup>2</sup> |
| 3        | PE          | 2.5 mm <sup>2</sup> |

Table 5-1: Power supply - terminal assignment

For a proper operation of the device, a minimum initial voltage of 10.5 Vdc is necessary when switching on the easYlite. After this, a continuous operating voltage between 6.5 and 32.0 Vdc is possible to operate the easYlite safely. The unit is capable of handling voltage drops to 0 V for a maximum of 10 ms.

## **Relay Output**

#### 

The easYlite-100 provides one galvanically isolated relay output. The relay output is pre-assigned to the external alarm/horn.

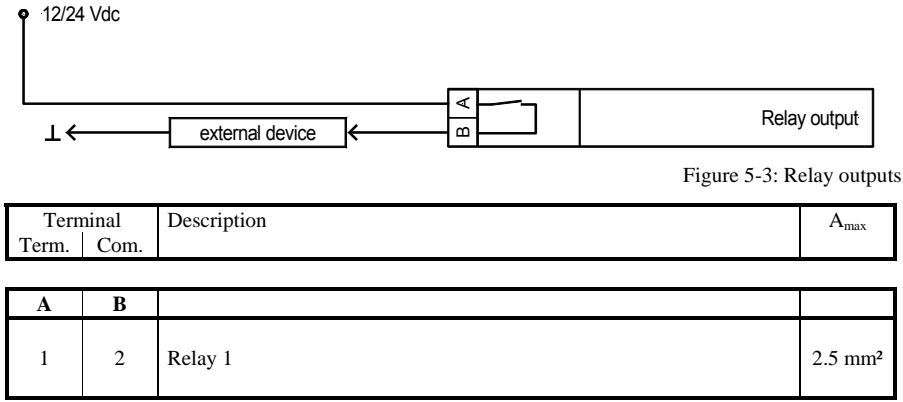

Table 5-2: Relay outputs - terminal assignment

## Interfaces

#### 

Overview

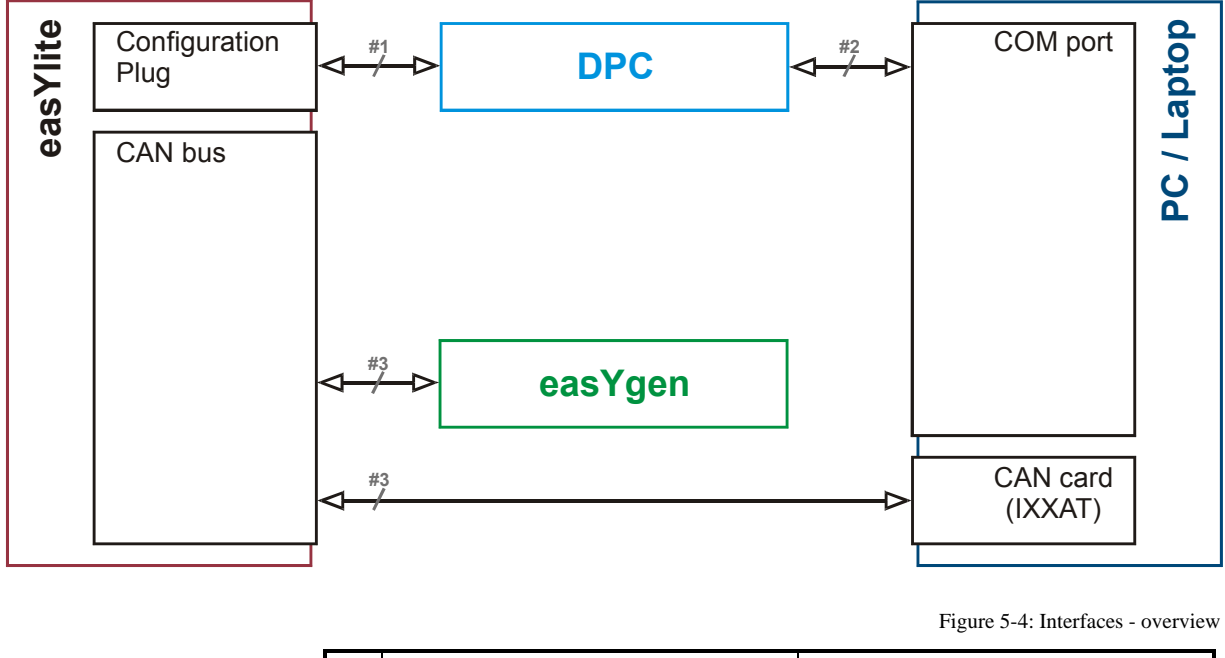

| No. | Connection from          |                 | to                       |                             |
|-----|--------------------------|-----------------|--------------------------|-----------------------------|
| #1  | easYlite [DPC connector] |                 | DPC                      |                             |
|     |                          |                 |                          |                             |
| #2  | DPC                      |                 | PC [COM-Poi              | rt]                         |
|     | PIN 1                    |                 |                          | PIN 4 (connect with PIN 8)  |
|     | PIN 2                    |                 |                          | PIN 3                       |
|     | PIN 3                    |                 |                          | PIN 2                       |
|     | PIN 4                    |                 |                          | PIN 1                       |
|     | PIN 5                    |                 |                          | PIN 5                       |
|     | N/A                      |                 |                          | N/A                         |
|     | PIN 7                    |                 |                          | PIN 8 (connect with PIN 4)  |
|     | PIN 8                    |                 |                          | PIN 7                       |
|     | PIN 9                    |                 |                          | PIN 9                       |
|     |                          |                 | Connect PIN4             | -/8                         |
| #3  | easYlite [CAN terminals] |                 | PC [CAN por              | t, submin-D, 9pole, female] |
|     | Terminal 8 - CAN-L       |                 |                          | PIN 7 - CAN-H               |
|     | Terminal 7 - CAN-H       |                 |                          | PIN 2 - CAN-L               |
|     | CAN termin               | nation resistor | CAN termination resistor |                             |
|     | between                  | terminals 8/7   | between termi            | nals 2/7                    |

Table 5-3: Interfaces - connection overview

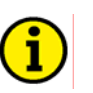

### NOTE

The DPC cable (P/N 5417-557) is intended for service operation only. Do not operate the easYlite-100 with the DPC plugged into the unit during regular operation.

### **CAN Bus**

Wiring

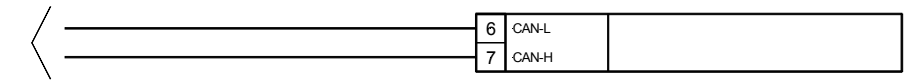

Figure 5-5: Interfaces - CAN bus

| Terminal | Description |        | A <sub>max</sub>    |
|----------|-------------|--------|---------------------|
| 8        |             | CAN-L  | 2.5 mm <sup>2</sup> |
| 7        | CAN bus     | CAN-H  | 2.5 mm <sup>2</sup> |
| 6        |             | Shield | 2.5 mm <sup>2</sup> |

Table 5-4: CAN bus - terminal assignment

#### Shielding

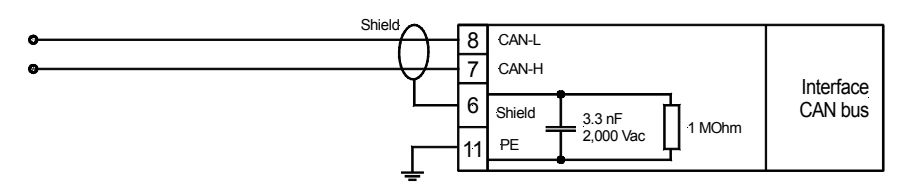

Figure 5-6: Interfaces - CAN bus - wiring of shielding

Please note that the CAN bus must be terminated at each end of the bus! Figure 5-7 is a schematic of the CAN bus with the termination resistors installed.

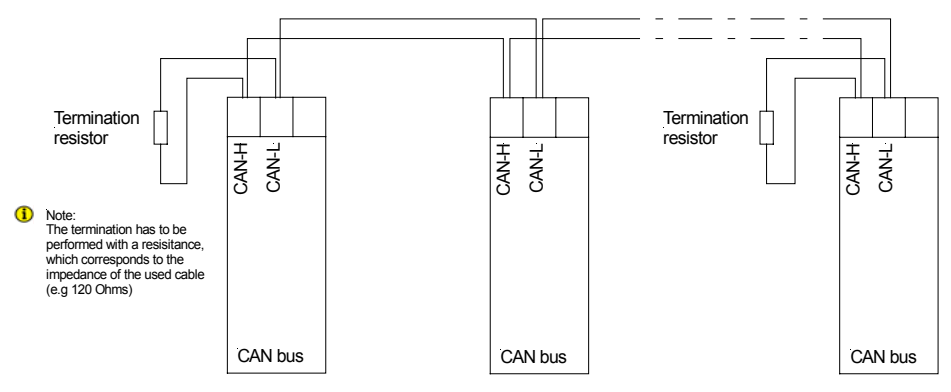

Figure 5-7: Interfaces - CAN bus - schematic wiring and termination

## **DPC - Direct Configuration Cable**

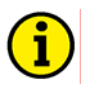

## NOTE

Please note that configuration using the direct configuration cable DPC (product number 5417-557) is possible starting with <u>revision B of the DPC</u> (first delivered July 2003). If you have an older model please contact our sales department.

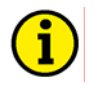

### NOTE

The connection cables delivered with the DPC must be used to connect between the control unit and the computer to ensure a proper function of the easYlite. Utilization of an extension or different cable types for the connection between easYlite and DPC can result in a malfunction of the easYlite. This may possibly result in damage to components of the system. If an extension of the data connection line is required, only the serial cable between DPC and notebook/PC may be extended.

Unplug the DPC after configuration to ensure a safe operation!

# Chapter 6. Operation

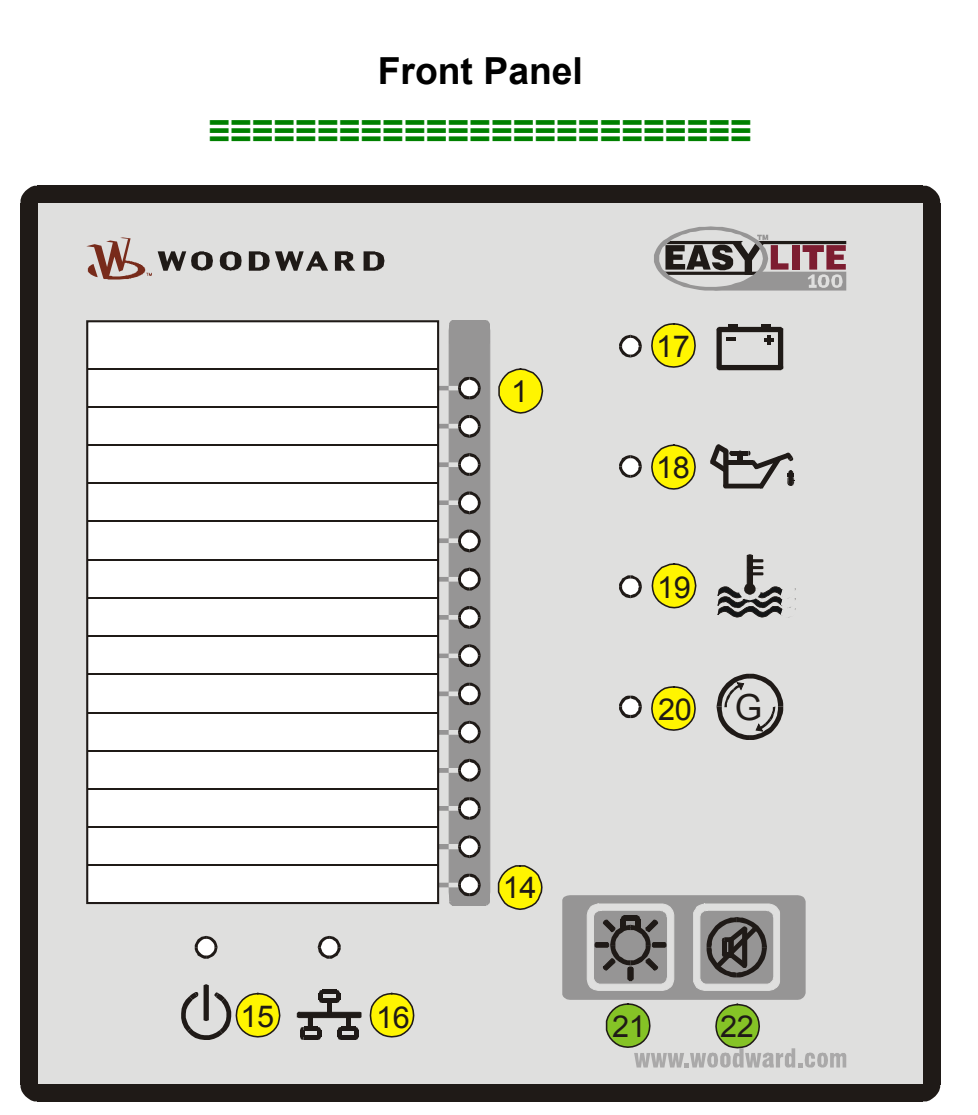

Figure 6-1: Front panel

Figure 6-1 illustrates the front panel which includes push-buttons and LEDs. A short description of the front panel is given below.

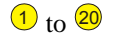

#### LEDs

The LEDs indicate operating states of the unit and alarm messages.

#### 21 and 22

**Push-buttons** 

The push buttons on the front panel are assigned to fixed functions of the unit.

## **Operation and Display**

#### 

### Purpose of the Status LEDs

The easYlite has several status LEDs to indicate the operating state. The LEDs indicate the following conditions: LEDs  $\stackrel{(1)}{1}$  to  $\stackrel{(12)}{12}$ : 14 separately configurable alarm, warning, and status LEDs (red)

LED <sup>15</sup>: Power LED (green)

LED 16: CAN bus status bicolor LED (green/red) for indication of several CAN bus states:

| Color | Mode         | CANOpen status       | Description                                               |
|-------|--------------|----------------------|-----------------------------------------------------------|
| green | single flash | STOPPED              | CANOpen bus is stopped                                    |
| green | flashing     | PREOPERATIONAL       | CANOpen bus is ready for operation                        |
| green | on           | OPERATIONAL          | CANOpen bus is in operation, a connection to the easYlite |
|       |              |                      | is established                                            |
| red   | on           | Bus off              | No bus connection existing                                |
| red   | quad flash   | No easYgen connected | Bus connection is OK, but no PDOs are received from an    |
|       |              |                      | easYgen                                                   |

Table 6-1: CAN bus status LED signals

| LED <sup>17</sup> : | Configurable alarm LED | for battery alarm ( | (red) |
|---------------------|------------------------|---------------------|-------|
|---------------------|------------------------|---------------------|-------|

LED <sup>18</sup>: Configurable alarm LED for oil pressure alarm (red)

- LED <sup>19</sup>: Configurable alarm LED for coolant temperature alarm (red)
- LED <sup>20</sup>: Configurable alarm LED for EPS supplying load indication (red)

### Purpose of the Buttons

The easYlite provides two buttons to operate the unit. The buttons have the following functions:

Button <sup>21</sup>: Lamp test

Button <sup>22</sup>: Horn silence

### **Operating the easYlite**

- When the easYlite annunciator is powered up, LED <sup>(15)</sup> is illuminated.
- The CAN bus status is indicated by LED (16).
- If a warning, alarm, or operational state is present, which is configured to one of the LEDs (1) through (14), or (17) through (20), the assigned LED will illuminate.
- If the horn is enabled by an alarm condition, it may be silenced with the horn silence button  $2^{\circ}$ .
- A function test of all LEDs may be conducted by pressing the button <sup>21</sup>.

## Chapter 7. Functional Description

## **Overview**

#### 

The easYlite annunciator is able to display warning, alarm or status messages of a Woodward genset control remotely (for example in a remote control station). Up to 128 easYlites can be connected to one genset control via a CAN bus. All genset control messages are transmitted permanently to the easYlite via CANopen. One easYlite is able to display 18 different warning, alarm or status messages using freely configurable LEDs.

Furthermore, the easYlite allows to connect a signaling device like a horn via relay 1. The signaling device indicates an alarm issue at the genset and/or a failure of the CAN connection between easYlite and genset control.

Issuing a warning, alarm or status message at the genset control enables the horn bit of the genset control. If the horn bit is assigned to a relay, this relay will be energized when such a message is issued. The relay 10f the easYlite will also be energized if this is configured to "Horn" or "CAN fail or horn".

## LED Test

#### 

A test of the easYlite LEDs may be performed by pressing button 2. All LEDs must be illuminated in the color indicated under Purpose of the Status LEDs on page 17 while this button is pressed. The bicolor CAN bus status LED 1 must be illuminated yellow (green + red) when it is functioning correctly. The functionality of this button is always enabled.

## **Silencing the Horn**

#### 

If a warning, alarm or status message has enabled the horn, this can be silenced by pressing button <sup>(2)</sup>. This disables only the horn bit of the genset control and, if configured, relay 1. A complete acknowledgement of the alarm can only be performed on the genset control. CAN failures, which may result the energizing of relay 1 if configured so, cannot be silenced.

## Function of the Pre-Assigned LEDs

#### 

The easYlite has four pre-assigned LEDs which must be configured correctly do indicate the intended warning, alarm or status message, which is transmitted from the connected easYgen genset control via the CAN bus. It is not possible to use general standard values since the configuration depends on the individual wiring of the genset control. Therefore, the LEDs have to be configured to the respective discrete or analog inputs of the connected easYgen using LeoPC1 when commissioning the annunciator.

If the oil pressure sensor is connected to discrete input 3 (refer to Figure 7-1) at the genset control for example, the parameter "Displayed alarm LED18" (LED <sup>18</sup> with oil pressure icon on the front panel, refer to Figure 6-1) must be configured to "Digital input 3" in LeoPC1 (refer to Figure 7-2). Refer to the LeoPC1 manual 37146 for more information.

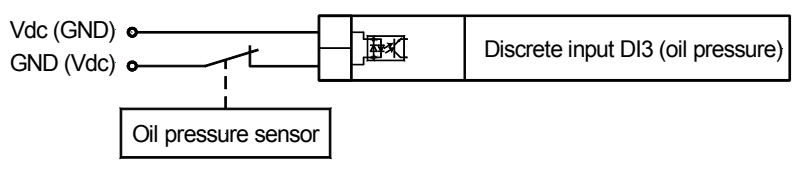

Figure 7-1: Discrete input for oil pressure sensor

| arametrize                     |                       |               | ×             |
|--------------------------------|-----------------------|---------------|---------------|
| Please select <u>d</u> evice:  |                       | <u>C</u> lose |               |
| Generator 1 - 5418_2185_NEW_Ea | syLite100_v10001_1    | <b>_</b>      | <u>H</u> elp  |
| Name                           | Value Rights          |               | <u>I</u> nput |
| > Displayed alarm LED1         | EPS supplying IRW     |               |               |
| > Displayed alarm LED2         | Not in automatic RW   |               | Stop          |
| > Displayed alarm LED3         | Start fail RW         | ·             |               |
| > Displayed alarm LED4         | Underspeed 1 RW       |               | Marked rows   |
| > Displayed alarm LED5         | Digital input 1 RW    |               | <u></u>       |
| > Displayed alarm LED6         | Batt.overvolt.1 RW    |               | Poadall       |
| > Displaye Insert Text         |                       |               | ×             |
| > Displaye                     |                       |               | Drive         |
| > Displaye > Displayed alarm   | LED18                 | OK            | Erint         |
| > Displaye                     |                       |               |               |
| > Displaye                     |                       | Cancel        |               |
| > Displaye                     |                       |               |               |
| > Displaye Input Digita        | l input 3 🔹 🤜         | Heln          |               |
| > Displaye                     | · · ·                 |               |               |
| > Displaye                     |                       |               |               |
| Displayed alarm LED18          | Digital input 3 RW    |               | Seve 1        |
| Displayed alarm LED19          | Digital input 3 RW    |               | Dave          |
| Displayed alarm LED20          | Ext. digital input RW |               |               |
| > Relais 1                     | Horn RW               | <b>•</b>      |               |

Figure 7-2: LED configuration in LeoPC1

The alarm message indications for battery (LED (17)), coolant temperature (LED (19)), and EPS supplying load (LED (20)) must be configured accordingly.

## Chapter 8. Configuration

## **Restoring Default Values**

I may be desirable to configure the easYlite from a known state if the unit has been previously configured for another application. Restoring factory default settings can be accomplished easily.

## **Resetting Via LeoPC1**

Connect the easYlite with your PC and start LeoPC1 as described in Configuration Using the PC on page 21. Set the parameter Factory settings to YES. Set the parameter Set default values to YES. The factory default values have been restored. This can be verified by reading out the values from the unit with the "Read all" button.

## **Configuration Using the PC**

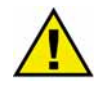

## CAUTION

For the configuration of the unit via a PC please use the LeoPC1 software with the following software version:

### LeoPC1 3.1 or higher

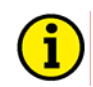

## NOTE

Please note that configuration using the direct configuration cable DPC (product number 5417-557) is possible starting with <u>revision B of the DPC</u> (first delivered July 2003). If you have an older model please contact our sales department.

For configuration of the unit via PC program please proceed as follows:

- Install the LeoPC1 program on your notebook/PC according to the provided user manual 37146. Consider the options that are given during the installation.
- Prior to the completion of the installation you will be prompted to select the language with which you want to start the PC program. The language of LeoPC1 may be changed at any time. The selection of the language refers only to language with which the menus and subprograms that LeoPC1 program works with. This setting will not change the configured language of the control unit.
- After the installation of LeoPC1 has been completed it is necessary to reboot your notebook/PC.
- Establish a connection between your notebook/PC and the control unit via the DPC cable. Insert the RJ45 plug into the RJ45 port on the unit (see DPC Direct Configuration Cable on page 15 for details) and the serial cable to the COM1 port of your notebook/PC.
- You can now start the PC program as follows:
  - by "Start/Program/Woodward/LeoPC1" (version 3.1 or higher) and opening the respective cfg file, or by a double click on the respective file ending ".cfg" in the subdirectory "/LeoPC1".

The cfg files differ in their language used. Use the file on the enclosed floppy disk or CD with the language you want, i.e. US for US English or DE for German.

- After the LeoPC1 program has started, establish communication by pressing the F2 button or selecting Communication -> Connect from the menu. This will establish a data link between the control unit and the note-book/PC.
- Start the configuration routine by pressing the F3 button or selecting Devices -> Parameterize from the menu and adjust the parameter of the unit to your application using this manual.

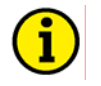

## NOTE

Detailed information about LeoPC1 and the utilization of the software may be found in the user manual 37146 belonging to it.

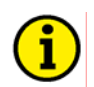

## NOTE

The connection cables delivered with the DPC must be used to connect it to ensure a proper function of the easYlite. An extension or utilization of different cable types for the connection between easYlite and DPC may result in a malfunction of the easYlite. This may further result in damage to components of the system. If an extension of the data connection line is required, only the serial cable between DPC and notebook/PC may be extended.

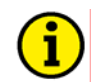

## NOTE

Unplug the DPC after configuration to ensure a safe operation! If the DPC remains plugged into the easYlite100 unit, a safe operation of the unit cannot be guaranteed.

### **Configuration of the Genset Controller**

#### easYlite-100 and easYgen-1500

#### Setting the Bus Parameters:

Configure both devices to the following settings:

| Parameter       | Setting in easYlite | Setting in easYgen |
|-----------------|---------------------|--------------------|
| Device number   | 65                  | 1                  |
| Protocol        |                     | CAN Open           |
| Baudrate        | 125 kBd             | 125 kBd            |
| CAN Open Master |                     | YES                |

Table 8-1: Configuration settings for easYlite-100 and easYgen-1500 - bus parameters

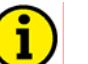

### NOTE

The baud rate must be configured the same for all participants on one bus. Each participant must have an individual device number. The CAN Open Node-ID of the device is the device number.

After a correct CAN bus connection between the easYlite and the easYgen has been established and the same baud rate has been configured, the CAN bus status LED at the easYlite flashes green four times to indicate the missing PDOs.

#### **Data Transmission Settings**

Configure the easYlite for CAN Open RPDO (receive PDO) and the easYgen for CAN Open TPDO (transmit PDO) 1, 2, 3, or 4 (default setting 3) according to the following settings:

| Parameter         | Setting in easYlite | Setting in easYgen |
|-------------------|---------------------|--------------------|
| COB-ID            | 897 dec / 381 hex   | 897 dec / 381 hex  |
| Transmission type |                     | 255                |
| Event timer       |                     | 20 ms              |
| 1. mapped object  |                     | 3196               |
| 2. mapped object  |                     | 0                  |
| 3. mapped object  |                     | 0                  |
| 4. mapped object  |                     | 0                  |

Table 8-2: Configuration settings for easYlite-100 and easYgen-1500 - transmission parameters

### **NOTE** A different COB-ID may be used but the same COB-ID must be used for all devices.

If the above settings have been configured correctly, the easYlite CAN bus status LED will illuminate green. The CAN bus status LED does not indicate whether the data transmitted with the PDO is correct. It only indicates that a PDO is received. In order to test whether the data is correct, energize a discrete input at the easYgen and check the indication of this DI at the easYlite.

#### **Horn Silencing**

Configure the easYlite for CAN Open RPDO (receive PDO) according to the following settings:

| Parameter                    | Setting in easYlite | Setting in easYgen |
|------------------------------|---------------------|--------------------|
| 1st Client->Server COB-ID    | 1537 dec / 601 hex  |                    |
| 1st Server->Client COB-ID    | 1409 dec / 581 hex  |                    |
| 1st Node-ID of the Server    | 1                   |                    |
| Max answer time ext. devices | 3.0 s               |                    |

Table 8-3: Configuration settings for easYlite-100 and easYgen-1500 - transmission parameters

#### The COB-IDs are calculated as follows:

1st Client->Server COB-ID = 600 hex + Node-ID (device number) of the easYgen 1st Server->Client COB-ID = 580 hex + Node-ID (device number) of the easYgen

| Examples: | Node-ID     | 1st Client->Server COB-ID | 1st Server->Client COB-ID |
|-----------|-------------|---------------------------|---------------------------|
|           | 1           | 601 hex                   | 581 hex                   |
|           | 2           | 602 hex                   | 582 hex                   |
|           | 3           | 603 hex                   | 583 hex                   |
|           | and so on . |                           |                           |

After setting these parameters, the horn may be silenced.

#### easYlite-100, easYgen-1500, and a PLC

The PLC may receive or send data with PDOs to the easYgen. This enables the PLC to send start/stop signals with a PDO (for details refer to manual 37262). It is not recommended to write or read easYgen data with the SDO (1st Client->Server COB-ID) because this is used by the easYlite.

#### The PLC is Not the CAN Open Master

The easYgen starts the communication by setting all devices on the CAN bus to an operational state. (easYgen setting CAN-Open Master must be configured YES)

#### The PLC is the CAN Open Master

The PLC must set the easYgen and the easYlite to an operational state. (easYgen setting CAN-Open Master must be configured NO)

## Chapter 9. Parameters

The following is a description of the easYlite parameters. Note that these parameters may only be viewed and/or changed through LeoPC1.

## Main Menu

## NOTE

The following parameter is not configurable. It may be viewed using LeoPC1 for information purposes only.

#### Random number for password

display only

This is a randomly generated number which can be used to calculate the password if it is lost.

The unit is equipped with a multi-level code and configuration hierarchy, which allows different user access to the control. A distinction is made between:

#### User Level

This code level allows for monitoring of the system and does not permit access to the parameters. Configuration is blocked.

#### **Commissioning Level**

Allows direct access to all parameters (displaying and changing). In addition, the user may also set the password for the code levels. This password expires two hours after entering the password and the user is returned to the user level.

#### Temporary Commissioning Level

Allows direct access to all parameters (displaying and changing). This password expires two hours after entering the password and the user is returned to the user level.

## 

Once the code level is entered, access to the configuration menus will be allowed for two hours or until another password is entered into the control. If a user needs to exit a code level then user code level should be entered. This will block any configuration of the control. A user may return to user code level by allowing the entered password to expire after two hours or by changing any one digit on the random number generated on the password screen and entering it into the unit.

By entering "0000" the current password level remains active until another password is entered into the control unit.

#### Password CAN

0000 to 9999

0000 to 9999

The password for enabling access through the CAN interface must be entered here.

#### Password RS232/DPC

The password for enabling access through the serial interface or direct configuration must be entered here.

## **Application**

#### 

#### Display alarm LED [x]

one message from list

One warning/alarm/status message from the message list in Table 9-1 can be assigned to the alarm LED [x] here. The LED [x] will be illuminated if the assigned warning/alarm/status is detected.

[x] = 1 to 14

#### Display alarm LED 17

one message from list

One warning/alarm/status message from the message list in Table 9-1 can be assigned to the alarm LED 17 here. The LED 17 will be illuminated if the assigned warning/alarm/status is detected.

**Note:** A battery related alarm must be configured to this LED to comply with the battery icon on the front panel.

| Warning/alarm/status message | Description                                 |  |
|------------------------------|---------------------------------------------|--|
| EPS supplying load           | Genset is running and breaker is closed     |  |
| Not in automatic mode        | easYgen is not in automatic mode            |  |
| CAN fail                     | A CAN connection failure occurred           |  |
| Horn                         | An alarm is triggered at the genset control |  |
| Centralized alarm            | easYgen alarm classes B to F                |  |
| Stopping alarm               | easYgen alarm classes C to F                |  |
| Warning alarm                | easYgen alarm classes A and B               |  |
| Gen.overfreq. 1              |                                             |  |
| Gen.overfreq. 2              |                                             |  |
| Gen.underfreq. 1             |                                             |  |
| Gen.underfreq. 2             |                                             |  |
| Gen.overvolt. 1              |                                             |  |
| Gen.overvolt. 2              |                                             |  |
| Gen.undervolt. 1             |                                             |  |
| Gen.undervolt. 2             |                                             |  |
| Gen. overcurr. 1             |                                             |  |
| Gen. overcurr. 2             |                                             |  |
| Gen. overcurr. 3             |                                             |  |
| Gen. Rv/Rd pow.1             | Alarm messages of the generator monitoring  |  |
| Gen. Rv/Rd pow.2             |                                             |  |
| Gen. Overload 1              |                                             |  |
| Gen. Overload 2              |                                             |  |
| Unbal. load 1                |                                             |  |
| Unbal. load 2                |                                             |  |
| Gen. asymmetry               |                                             |  |
| Ground fault 1               |                                             |  |
| Ground fault 2               |                                             |  |
| Gen. phase rot. misw.        |                                             |  |
| Inv.time ov.curr.            |                                             |  |
| Timeout dead bus start       |                                             |  |
| Mains phase rot. misw.       | Genset alarm message of the mains monitor-  |  |
|                              | ing                                         |  |
| GCB fail to close            |                                             |  |
| GCB fail to open             |                                             |  |
| MCB fail to close            |                                             |  |
| MCB fail to open             |                                             |  |
| Overspeed 1                  |                                             |  |
| Overspeed 2                  | Various alarm bits of the genset            |  |
| Underspeed 1                 | · ····································      |  |
| Underspeed 2                 |                                             |  |
| Speed det. alarm             |                                             |  |
| Start fail                   |                                             |  |
| Shutdwn malfunct.            |                                             |  |
| Unintended stop              |                                             |  |

| Warning/alarm/status message | Description                                   |
|------------------------------|-----------------------------------------------|
| Batt.undervolt.1             |                                               |
| Batt.undervolt.2             | Alarm hits of the analog inputs               |
| Batt.overvolt.1              | Atarin bits of the analog inputs              |
| Batt.overvolt.2              |                                               |
| CAN Open Fault               | Various clarm hits of the conset              |
| CAN-Fault J1939              | various afarm bits of the genset              |
| Digital input 1              |                                               |
| Digital input 2              |                                               |
| Digital input 3              |                                               |
| Digital input 4              | Alarm messages triggered by discrete inputs   |
| Digital input 5              | at the genset                                 |
| Digital input 6              |                                               |
| Digital input 7              |                                               |
| Digital input 8              |                                               |
| Ext. digital input 1         |                                               |
| Ext. digital input 2         |                                               |
| Ext. digital input 3         |                                               |
| Ext. digital input 4         |                                               |
| Ext. digital input 5         |                                               |
| Ext. digital input 6         |                                               |
| Ext. digital input 7         |                                               |
| Ext. digital input 8         | Alarm messages triggered by external discrete |
| Ext. digital input 9         | inputs at the genset by connecting IKDs       |
| Ext. digital input 10        |                                               |
| Ext. digital input 11        |                                               |
| Ext. digital input 12        |                                               |
| Ext. digital input 13        |                                               |
| Ext. digital input 14        |                                               |
| Ext. digital input 15        |                                               |
| Ext. digital input 16        |                                               |
| Mainten. days exceeded       | Various alarm bits of the easYgen             |
| Mainten. hours exceeded      | various autili bits of the cas i gen          |
| Lv1: Analog inp. 1           |                                               |
| Lv2: Analog inp. 1           |                                               |
| Lv1: Analog inp. 2           | Alarm messages triggered by analog inputs at  |
| Lv2: Analog inp. 2           | the genset                                    |
| Wb: Analog inp. 1            |                                               |
| Wb: Analog inp. 2            |                                               |
| Firing speed                 |                                               |

Table 9-1: Configurable warning/alarm/status messages

A detailed description of these warning/alarm or status messages can be found in the easYgen-1000 Operation manual 37181 in Appendix A.

| Display alarm LED 18                                                                | one message from list   |
|-------------------------------------------------------------------------------------|-------------------------|
| One warning/alarm/status message from the message list in Table 9-1 can be assign   | ned to the alarm LED 18 |
| here. The LED 18 will be illuminated if the assigned warning/alarm/status is detect | ed.                     |

**Note:** An oil pressure related alarm must be configured to this LED to comply with the oil pressure icon on the front panel.

**Display alarm LED 19** 

one message from list

One warning/alarm/status message from the message list in Table 9-1 can be assigned to the alarm LED 19 here. The LED 19 will be illuminated if the assigned warning/alarm/status is detected.

**Note:** An coolant temperature related alarm must be configured to this LED to comply with the oil temperature icon on the front panel.

#### **Display alarm LED 20**

one message from list

One warning/alarm/status message from the message list in Table 9-1 can be assigned to the alarm LED 20 here. The LED 20 will be illuminated if the assigned warning/alarm/status is detected.

**Note:** EPS supplying load must be configured to this LED to comply with the coolant temperature icon on the front panel.

Relay 1

Horn / CAN fail / CAN fail or horn

The functionality of relay 1 is configured here.

| Horn             | The relay 1 will be energized when an alarm is issued at the genset control.         |
|------------------|--------------------------------------------------------------------------------------|
| CAN fail         | The relay 1 will be energized when a CAN connection failure occurs.                  |
| CAN fail or horn | The relay 1 will be energized when an alarm is issued at the genset control or a CAN |
|                  | connection failure occurs.                                                           |

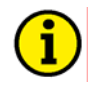

## NOTE

If the relay is configured to "Horn" or "CAN fail or horn", relay 1 will be energized with any occurring genset alarm regardless whether the alarm is assigned to an easYlite LED or not. It is recommended to assign the configurable alarm message "Horn" to one of the easYlite LEDs to prevent an enabling of the horn without an alarm indication at the easYlite!

1 to 4294967295

## **Comm. Interfaces**

#### 

### **CAN Interfaces**

| Device number                                                        | 1 to 128                                               |
|----------------------------------------------------------------------|--------------------------------------------------------|
| The CAN bus device number is configured here. Each p number.         | participant on the CAN bus needs an individual device  |
| Baudrate                                                             | 20/50/100/125/250/500/800/1000 kBd                     |
| The CAN bus baud rate is configured here. The baud rate the CAN bus. | te must be configured the same for all participants on |
| Producer heartbeat time                                              | 0 to 65530                                             |
| The producer heartbeat time is configured here.                      |                                                        |
| CAN Open RPDO 1                                                      |                                                        |

The CAN ID on which the data is received is configured here. The same ID must be configured as TPDO (Transmit PDO) in the easYgen (refer to Configuration of the Genset Controller starting on page 22).

### Additional C-SDO

**COB-ID** 

| 1st Client->Server COB-ID                           | 1408 to 4294967295 |
|-----------------------------------------------------|--------------------|
| The 1st client -> server COB ID is configured here. |                    |
| 1st Server->Client COB-ID                           | 1408 to 4294967295 |
| The 1st server -> client COB ID is configured here. |                    |
| 1st Node-ID of the Server                           | 1 to 127           |
| The 1st node ID of the server is configured here.   |                    |
| Max answer time ext. devices                        | 1 to 99            |

The maximum answer time of external devices is configured here. If the acknowledge message of the easYlite is not replied within this time, it will be repeated.

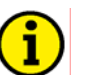

## NOTE

Refer to Configuration of the Genset Controller on page 22 for detailed information about the configuration of the easYlite and the connected genset controller.

## System

#### 

#### Codes

#### Code level CAN port

This value displays the code level which is currently selected for the access via the CAN bus.

#### **Code level serial port / DPC**

This value displays the code level which is currently selected for the access via the serial RS-232 (DPC) interface.

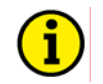

## NOTE

The following passwords are valid for all access possibilities (via serial RS-232 (DPC) interface and via CAN bus). The passwords can be used for the access control systems of the different configuration access methods.

Commissioning level code

The password for the commissioning code level is configured here.

#### Temp. commissioning level code

The password for the temporary commissioning code level is configured here. The temporary commissioning code level allows the same configurations like the commissioning code level except the change of passwords.

#### Factory settings

This parameter enables the easYlite to have the factory default setting restored.

**YES**......The unit will be prepared for resetting to factory settings. **NO**......The unit will not be prepared for resetting to factory settings.

#### Set default values

This parameter restores the factory default settings.

**YES**.....The unit will be reset to factory settings. **NO**.....The unit will not be reset to factory settings. display only

display only

0000 to 9999

0000 to 9999

YES/NO

YES/NO

### Version

## i

## NOTE

The following parameters are not configurable. They may be viewed using LeoPC1 for information purposes only.

| Serial number                                                                   | display only |
|---------------------------------------------------------------------------------|--------------|
| This is the serial number of the easYlite and identifies the unit.              |              |
| Boot item number                                                                | display only |
| This is the item number of the firmware, which is stored on the easYlite.       |              |
| Boot revision                                                                   | display only |
| This is the revision of the firmware, which is stored on the easYlite.          |              |
| Boot version                                                                    | display only |
| This is the version (Vx.xxxx) of the firmware, which is stored on the easYlite. |              |
| Program item number                                                             | display only |
| This is the item number of the application software of the easYlite.            |              |
| Program revision                                                                | display only |
| This is the revision of the application software of the easYlite.               |              |
| Program version                                                                 | display only |

This is the version (Vx.xxx) of the application software of the easYlite.

## Chapter 10. Technical Data

| <ul> <li>1</li> <li>S/N</li> <li>Serial number (numerical)</li> <li>S/N</li> <li>Serial number (Barcode)</li> <li>S/N</li> <li>Date of production (YYMM)</li> <li>P/N</li> <li>Item number</li> <li>S/N</li> <li>Fervision number</li> <li>Barcode Ee,</li> <li>Singer E v: Easystement of the series of the series of</li></ul> | Name plate                                                                                                    |                                                       |                                                                  |                                                                                                    |
|----------------------------------------------------------------------------------------------------|----------------------------------------------------------------------------------------------------|-------------------------------------------------------|------------------------------------------------------------------|----------------------------------------------------------------------------------------------------|
|                                                                                                    | 1       2       3         VOODWARD       Voolutie       Voolutie         VOODWARD       Voolutie       Voolutie         VOODWARD       Voolutie       Voolutie         Voolutie       Voolutie       Voolutie         Voolutie       Voolutie </th <th>1<br/>2<br/>3<br/>4<br/>5<br/>6<br/>7<br/>8<br/>9</th> <th>S/N<br/>S/N<br/>S/N<br/>P/N<br/>REV<br/>Details<br/>Type<br/>Type<br/>UL</th> <th>Serial number (numerical)<br/>Serial number (Barcode)<br/>Date of production (YYMM)<br/>Item number<br/>Item revision number<br/>Technical data<br/>Unit name<br/>Extended description<br/>UL sign</th> | 1<br>2<br>3<br>4<br>5<br>6<br>7<br>8<br>9             | S/N<br>S/N<br>S/N<br>P/N<br>REV<br>Details<br>Type<br>Type<br>UL | Serial number (numerical)<br>Serial number (Barcode)<br>Date of production (YYMM)<br>Item number<br>Item revision number<br>Technical data<br>Unit name<br>Extended description<br>UL sign |
| Ambient variables                                                                                                    | Ambient variables         - Power supply         - Intrinsic consumption         - Ambient temperature         - Ambient humidity         - Contact material         - General purpose (GP) (V <sub>Cont, relay</sub> - Pilot duty (PD) (V <sub>Cont, relay output</sub> )                                                                                                    | Storage .<br>Operatio<br><sub>y output</sub> ) D<br>E | on<br>DC                                                         |                                                                                                    |
| Interface       non isolated         Service interface       non isolated         Version       RS-232         Signal level       5V         Level conversion and insulation by using DPC (P/N 5417-557         CAN bus interface       isolated         Insulation voltage       500 Vdc         Version       CAN bus         Internal line termination       not available                                                                                                    | Interface                                                                                                    | l conversi                                            | ion and insul                                                    | non isolated<br>RS-232<br>SV<br>ation by using DPC (P/N 5417-557)<br>isolated<br>500 Vdc<br>CAN bus<br>not available                                                                       |

| Housing                                                                                                    |                                                                                                    |
|----------------------------------------------------------------------------------------------------|----------------------------------------------------------------------------------------------------|
| <ul> <li>Type</li> <li>Dimensions (W × H × D)</li> <li>Front cutout (W × H)</li> <li>Connection</li> </ul> |                                                                                                    |
| <ul> <li>Recommended tightening torque</li> <li>Weight</li> <li>Vibration</li></ul>                        | Connectors                                                                                                    |
| - Sinusoidal<br>- Random<br>Shock                                                                          |                                                                                                    |
| - Shock Protection                                                                                         |                                                                                                    |
| <ul><li>Protection system</li><li>Front folio</li></ul>                                                    | IP54 from front for proper installation with gasket<br>insulating surface                                                                     |
| <ul><li>EMC test (CE)</li><li>Listings</li><li>Type approval</li></ul>                                     | tested according to applicable EN guidelines<br>CE marking; UL listing for ordinary locations<br>UL/cUL, Ordinary Locations, File No.: 231544 |
| Standards                                                                                                  |                                                                                                    |
| <ul><li>Shock</li><li>Vibration</li><li>Temperature</li></ul>                                              |                                                                                                    |

## Appendix A. Common

## **Alarm Classes**

#### 

The easYlite does not generate alarms. It only displays alarms generated by the easYgen genset control. The easYgen distinguishes between the following alarm classes:

| Alarm class | Visible in the display                                                        | LED ''Alarm''<br>& horn                          | Relay "Command:<br>open GCB"                           | Shut-down engine                 | Engine blocked until<br>ack. sequence has |
|-------------|-------------------------------------------------------------------------------|--------------------------------------------------|--------------------------------------------------------|----------------------------------|-------------------------------------------|
|             |                                                                               |                                                  |                                                        |                                  | been performed                            |
|             |                                                                               |                                                  | -                                                      |                                  | -                                         |
| Α           | yes                                                                           | no                                               | no                                                     | no                               | no                                        |
|             | Warning Alarm                                                                 |                                                  |                                                        |                                  |                                           |
|             | This alarm does not inte                                                      | rrupt the unit operation.                        | A message output without                               | t a centralized alarm occu       | rs:                                       |
| D           |                                                                               |                                                  | ⇒ Alarm text.                                          |                                  |                                           |
| В           | yes                                                                           | yes                                              | no                                                     | no                               | no                                        |
|             | Warning Alarm<br>This alarm does not inte                                     | rrupt the unit operation.                        | An output of the centraliz                             | ed alarm occurs:                 |                                           |
| C           |                                                                               | Alarm text + flashin                             | g LED "Alarm" + Relay of fallowing a                   | centralized alarm (horn).        |                                           |
| C           | yes                                                                           | yes                                              | nower reduction                                        | after cooming phase              | yes                                       |
|             |                                                                               |                                                  | not available in<br>the easYgen-1000                   |                                  |                                           |
|             | <b>Responding Alarm</b><br>With this alarm the GCE<br>⇒ Alarm text + flashing | is opened and the engin<br>LED "Alarm" + Relay o | e is stopped. Coasting oc<br>entralized alarm (horn) + | curs.<br>Coasting + GCB open + 1 | Engine stop.                              |
| D           | yes                                                                           | yes                                              | immediately                                            | after cooling phase              | yes                                       |
|             | <b>Responding Alarm</b><br>With this alarm the GCE                            | is opened and the engin                          | e is stopped. Coasting oc                              | curs.                            |                                           |
|             | ⇒ Alarm text + flashing                                                       | LED "Alarm" + Relay c                            | entralized alarm (horn) +                              | Coasting + GCB open + .          | Engine stop.                              |
| E           | yes                                                                           | yes                                              | following                                              | immediately                      | yes                                       |
|             |                                                                               |                                                  | not available in<br>the easYgen-1000                   |                                  |                                           |
|             | Responding Alarm                                                              |                                                  |                                                        |                                  |                                           |
|             | With this alarm the GCH                                                       | is opened immediately                            | and the engine is stopped                              |                                  |                                           |
|             | $\Rightarrow$ Alarm text + flashing                                           | LED "Alarm" + Relay c                            | entralized alarm (horn)+                               | GCB open + Engine stop.          | T                                         |
| F           | yes                                                                           | yes                                              | immediately                                            | immediately                      | yes                                       |
|             | Responding Alarm                                                              |                                                  |                                                        |                                  |                                           |
|             | With this alarm the GCE                                                       | is opened immediately                            | and the engine is stopped                              |                                  |                                           |
|             | ⇒ Alarm text + flashing                                                       | LED "Alarm" + Relay c                            | entralized alarm (horn)+                               | GCB open + Engine stop.          |                                           |

## Appendix B. Front Customization

The easYlite-100 series is designed to be adapted to any desired language and can be customized to your demands using a paper strip. The paper strip is intended for labeling the configurable LEDs.

The paper strip is divided into 14 lines, one for each LED. You can customize the paper strip to reflect the warning/alarm/status message configured to the respective LED in the desired language.

| WOODWARD |                        |
|----------|------------------------|
|          | 0                      |
|          | ○ <b>१</b> <u>–</u> ∕. |
| -0       | ○ 💒                    |
|          | o 🜀                    |
| -0       |                        |
|          |                        |
|          | www.woodward.com       |

Figure 10-1: Front panel with paper strip

The unit is delivered with an English paper strip with the factory default messages which are assigned to the LEDs.

Templates for paper strips in different languages can be found in the "Paper Strips" directory on the CD delivered with the unit. The templates are in Microsoft Word format and can be customized to your requirements. Please note that the paper strip size must not be modified in the templates. Just edit the text for the paper strips, print them out, cut out the paper strips where indicated, and insert them into the openings at the side of the unit.

## Appendix C. Troubleshooting

If problems are encountered while commissioning or operating the easYlite-100, please refer to the troubleshooting table below and LeoPC1 prior to contacting Woodward for technical assistance. The most common problems and their solutions are described in the troubleshooting table. If problems are encountered between the easYlite-300 and its wiring and the engine or other devices, refer to the respective manuals for solving the problem.

| Symptom                         | Possible cause                   | Possible solution                    | Verify                         |
|---------------------------------|----------------------------------|--------------------------------------|--------------------------------|
| Unit does not power up          | Power supply outside operating   | With power supply voltage con-       | Voltage must be no less than   |
| (power LED is not illumi-       | range.                           | nected to terminals 5(+) and 4(-) of | 6.5 Volts and no greater than  |
| nated).                         |                                  | the easYlite-100, measure the volt-  | 32 Volts.                      |
|                                 |                                  | age at these terminals.              |                                |
|                                 | Power supply polarity reversed.  | With power supply voltage con-       | Voltage measurement reads      |
|                                 |                                  | nected to terminals 5(+) and 4(-) of | (+) polarity when meter is     |
|                                 |                                  | the easYlite-100, measure the volt-  | connected to terminal 5(+) and |
|                                 |                                  | age at these terminals.              | 4(-).                          |
|                                 | Power supply not connected.      | Connect the correct power supply     | Check for proper connection    |
|                                 |                                  | to terminals 5(+) and 4(-).          | of the power supply.           |
|                                 | The LED is defective.            | Press the LED test button to check   | Check that all LEDs illumi-    |
|                                 |                                  | all LEDs.                            | nate. Return the unit to       |
|                                 |                                  |                                      | Woodward for repair if any     |
|                                 |                                  |                                      | LEDs fail to illuminate.       |
| Horn does not sound with the    | Horn is not connected to the re- | Connect the horn to the relay out-   | Check for proper connection    |
| occurrence of an alarm          | lay output terminals 1 and 2.    | put terminals 1 and 2.               | of the horn.                   |
|                                 | Power supply to the horn not     | Connect the horn power supply be-    | Check for proper connection    |
|                                 | connected.                       | tween horn and relay output termi-   | of the horn power supply.      |
|                                 |                                  | nals 1 and 2.                        |                                |
| An LED does not illuminate      | The LED is defective.            | Press the LED test button to check   | Check that all LEDs illumi-    |
| when it should be.              |                                  | all LEDs.                            | nate. Return the unit to       |
|                                 |                                  |                                      | Woodward for repair if any     |
|                                 |                                  |                                      | LEDs fail to illuminate.       |
|                                 | The LED is misconfigured.        | Configure the LED to the desired     | Check the configuration of the |
|                                 |                                  | warning/alarm/status.                | LED in LeoPC1.                 |
| The CAN status LED is not       | The LED is defective.            | Press the LED test button to check   | Check that all LEDs illumi-    |
| illuminated green or illumi-    |                                  | all LEDs.                            | nate. Return the unit to       |
| nated red (refer to Purpose of  |                                  |                                      | Woodward for repair if any     |
| the Status LEDs on page 17      |                                  |                                      | LEDs fail to illuminate.       |
| for details on the status indi- |                                  |                                      |                                |
| cation.).                       |                                  |                                      |                                |

## Appendix D. List of Parameters

| Unit number         | P/N        |                              | Rev                   |          |                            |
|---------------------|------------|------------------------------|-----------------------|----------|----------------------------|
| Version             | easYlite   |                              |                       |          |                            |
| Project             |            |                              |                       |          |                            |
| Serial number       | S/N        | Da                           | .te                   |          |                            |
| Parameter           |            | Setting range                | Default value         | Custome  | er setting                 |
| MAIN MENU           |            |                              |                       |          |                            |
| Random number for 1 | password   | Info                         |                       |          |                            |
| Password CAN        |            | 0000 to 9999                 | 0000                  |          |                            |
| Password DPC        |            | 0000 to 9999                 | 0000                  |          |                            |
|                     |            | 0000107777                   | 0000                  |          |                            |
| APPLICATION         |            |                              |                       |          |                            |
| Displayed alarm LE  | D1         | from message list *          | EPS supplying load    |          |                            |
| Displayed alarm LE  | D2         | from message list *          | Not in automatic mode |          |                            |
| Displayed alarm LE  | D3         | from message list *          | Start fail            |          |                            |
| Displayed alarm LE  | D4         | from message list *          | Underspeed 1          |          |                            |
| Displayed alarm LE  | D5         | from message list *          | Digital input 1       |          |                            |
| Displayed alarm LE  | D6         | from message list *          | Batt.overvolt 1       |          |                            |
| Displayed alarm LE  | D7         | from message list *          | Batt.undervolt 1      |          |                            |
| Displayed alarm LE  | D8         | from message list *          | Horn                  |          |                            |
| Displayed alarm LE  | D9         | from message list *          | Digital input 3       |          |                            |
| Displayed alarm LE  | D10        | from message list *          | Digital input 3       |          |                            |
| Displayed alarm LE  |            | from message list *          | Digital input 3       |          |                            |
| Displayed alarm LE  |            | from message list *          | Digital input 3       |          |                            |
| Displayed alarm LE  | 013<br>14  | from message list *          | Digital input 3       |          |                            |
| Displayed alarm LE  | D14<br>17  | from message list *          | Digital input 3       |          |                            |
| Displayed alarm LE  | 017<br>18  | from message list *          | Digital input 3       |          |                            |
| Displayed alarm LEI | D19        | from message list *          | Digital input 3       |          |                            |
| Displayed alarm LE  | D20        | from message list *          | Digital input 3       |          |                            |
|                     | -          | Horn                         | Digital input b       | □ Horn   | □ Horn                     |
| Relay 1             |            | CAN fail<br>CAN fail or horn | Horn                  | CAN fail | □ CAN fail<br>□ CAN / horn |
| COMM. INTERFACE     | S          |                              |                       |          |                            |
| CAN INTEDEACES      |            |                              |                       |          |                            |
| CAN INTERFACES      |            | 1 to 129                     | 065                   |          |                            |
| Device Humber       |            | 20/50/100/125/250/           | 005                   |          |                            |
| Baudrate            | +          | 500/800/1000 kBd             | 125 kBd               |          |                            |
| Producer heartbeat  | time       | 0 to 65530                   | 02000 ms              |          |                            |
| CAN OPEN RPDO 1     |            |                              |                       |          |                            |
| COB-ID              |            | 1 to 4294967295              | 000000897             |          |                            |
|                     |            | 1 (0 12) + ) 012) 5          | 000000077             |          | I                          |
| ADDITIONAL C-SDO    |            |                              |                       |          |                            |
| 1st Client->Server  | COB-ID     | 1408 to 4294967295           | 0000001537            |          |                            |
| 1st Server->Client  | COB-ID     | 1408 to 4294967295           | 0000001409            |          |                            |
| 1st Node-ID of the  | Server     | 1 to 127                     | 001                   |          |                            |
| Max answer time ext | t. devices | 1 to 99                      | 3.0 s                 |          |                            |

| Parameter                      | Setting range | Default value | Custome      | er setting   |
|--------------------------------|---------------|---------------|--------------|--------------|
| SYSTEM                         |               |               |              |              |
| CODES                          |               |               |              |              |
| Code level CAN port            | Info          | 0             |              |              |
| Code level serial port / DPC   | Info          | 5             |              |              |
| Commissioning level code       | 0000 to 9999  | 0003          |              |              |
| Temp. commissioning level code | 0000 to 9999  | 0200          |              |              |
| Factory settings               | YES / NO      | No            | □ YES / □ NO | □ YES / □ NO |
| Set default values             | YES / NO      | No            | □ YES / □ NO | □ YES / □ NO |
|                                |               | ·             |              |              |
| VERSION                        |               |               | <b>F</b>     |              |
| Serial number                  | Info          |               |              |              |
| Boot item number               | Info          |               |              |              |
| Boot revision                  | Info          |               |              |              |
| Boot version                   | Info          |               |              |              |
| Program item number            | Info          |               |              |              |
| Program revision               | Info          |               |              |              |
| Program version                | Info          |               |              |              |

\* refer to Table 9-1 for the messages which may be configured here

## Appendix E. Service Options

## **Product Service Options**

The following factory options are available for servicing Woodward equipment, based on the standard Woodward Product and Service Warranty (5-01-1205) that is in effect at the time the product is purchased from Woodward or the service is performed. If you are experiencing problems with installation or unsatisfactory performance of an installed system, the following options are available:

- Consult the troubleshooting guide in the manual.
- Contact Woodward technical assistance (see "How to Contact Woodward" later in this chapter) and discuss your problem. In most cases, your problem can be resolved over the phone. If not, you can select which course of action you wish to pursue based on the available services listed in this section.

## **Returning Equipment For Repair**

If a control (or any part of an electronic control) is to be returned to Woodward for repair, please contact Woodward in advance to obtain a Return Authorization Number. When shipping the unit(s), attach a tag with the following information:

- name and location where the control is installed;
- name and phone number of contact person;
- complete Woodward part numbers (P/N) and serial number (S/N);
- description of the problem;
- instructions describing the desired type of repair.

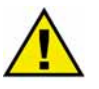

### CAUTION

To prevent damage to electronic components caused by improper handling, read and observe the precautions in Woodward manual 82715, *Guide for Handling and Protection of Electronic Controls, Printed Circuit Boards, and Modules.* 

### **Packing a Control**

Use the following materials when returning a complete control:

- protective caps on any connectors
- antistatic protective bags on all electronic modules
- packing materials that will not damage the surface of the unit
- at least 100 mm (4 inches) of tightly packed, industry-approved packing material
- a packing carton with double walls
- a strong tape around the outside of the carton for increased strength

#### **Return Authorization Number RAN**

When returning equipment to Woodward, please telephone and ask for the Customer Service Department in Stuttgart [+49 (0) 711 789 54-0]. They will help expedite the processing of your order through our distributors or local service facility. To expedite the repair process, contact Woodward in advance to obtain a Return Authorization Number, and arrange for issue of a purchase order for the unit(s) to be repaired. No work can be started until a purchase order is received.

|     | -  | . 1 |
|-----|----|-----|
|     | •  |     |
|     | Т. |     |
|     | ь, | /   |
| · · |    | -   |

## NOTE

We highly recommend that you make arrangement in advance for return shipments. Contact a Woodward customer service representative at +49 (0) 711 789 54-0 for instructions and for a Return Authorization Number.

## **Replacement Parts**

#### 

When ordering replacement parts for controls, include the following information:

- the part numbers P/N (XXXX-XXX) that is on the enclosure nameplate
- the unit serial number S/N, which is also on the nameplate

## How To Contact Woodward

#### 

Please contact following address if you have questions or if you want to send a product for repair:

Woodward Governor Company Leonhard-Reglerbau GmbH Handwerkstrasse 29 70565 Stuttgart - Germany

 Phone:
 +49 (0) 711 789 54-0
 (8:00 - 16:30 German time)

 Fax:
 +49 (0) 711 789 54-100
 eMail:
 sales-stuttgart@woodward.com

For assistance outside Germany, call one of the following international Woodward facilities to obtain the address and phone number of the facility nearest your location where you will be able to get information and service.

| Facility        | Phone number       |
|-----------------|--------------------|
| USĂ             | +1 (970) 482 5811  |
| India           | +91 (129) 230 7111 |
| Brazil          | +55 (19) 3708 4800 |
| Japan           | +81 (476) 93 4661  |
| The Netherlands | +31 (23) 566 1111  |

You can also contact the Woodward Customer Service Department or consult our worldwide directory on Woodward's website (**www.woodward.com**) for the name of your nearest Woodward distributor or service facility. [For worldwide directory information, go to **www.woodward.com/ic/locations**.]

## **Engineering Services**

#### 

Woodward Industrial Controls Engineering Services offers the following after-sales support for Woodward products. For these services, you can contact us by telephone, by e-mail, or through the Woodward website.

- Technical support
- Product training
- Field service during commissioning

**Technical Support** is available through our many worldwide locations, through our authorized distributors, or through GE Global Controls Services, depending on the product. This service can assist you with technical questions or problem solving during normal business hours. Emergency assistance is also available during non-business hours by phoning our toll-free number and stating the urgency of your problem. For technical engineering support, please contact us via our toll-free or local phone numbers, e-mail us, or use our website and reference technical support.

**Product Training** is available on-site from several of our worldwide facilities, at your location, or from GE Global Controls Services, depending on the product. This training, conducted by experienced personnel, will assure that you will be able to maintain system reliability and availability. For information concerning training, please contact us via our toll-free or local phone numbers, e-mail us, or use our website and reference *customer training*.

**Field Service** engineering on-site support is available, depending on the product and location, from our facility in Colorado, or from one of many worldwide Woodward offices or authorized distributors. Field engineers are experienced on both Woodward products as well as on much of the non-Woodward equipment with which our products interface. For field service engineering assistance, please contact us via our toll-free or local phone numbers, e-mail us, or use our website and reference *field service*.

## **Technical Assistance**

#### 

If you need to telephone for technical assistance, you will need to provide the following information. Please write it down here before phoning:

| Contact                 |          |      |  |
|-------------------------|----------|------|--|
| Your company            |          |      |  |
| Your name               |          |      |  |
| Phone number            |          |      |  |
| Fax number              |          |      |  |
| Control (see name plat  | e)       |      |  |
| Unit no. and revision:  | P/N:     | REV: |  |
| Unit type               | easYlite |      |  |
| Serial number           | S/N      |      |  |
| Description of your pro | oblem    |      |  |
|                         |          |      |  |
|                         |          |      |  |
|                         |          |      |  |
|                         |          |      |  |
|                         |          |      |  |
|                         |          |      |  |

Please be sure you have a list of all parameters available. You can print this using LeoPC1. Additionally you can save the complete set of parameters (standard values) and send them to our Service department via e-mail.

We appreciate your comments about the content of our publications. Please send comments to: <u>stgt-documentation@woodward.com</u> Please include the manual number from the front cover of this publication.

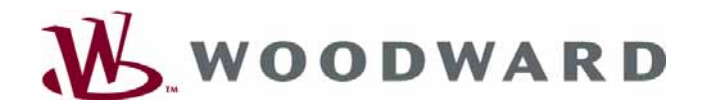

Woodward Governor Company Leonhard-Reglerbau GmbH Handwerkstrasse 29 - 70565 Stuttgart - Germany Phone +49 (0) 711 789 54-0 • Fax +49 (0) 711 789 54-100 sales-stuttgart@woodward.com

Homepage

http://www.woodward.com/smart-power

Woodward has company-owned plants, subsidiaries, and branches, as well as authorized distributors and other authorized service and sales facilities throughout the world.

Complete address/phone/fax/e-mail information for all locations is available on our website (www.woodward.com).

05/6/S